## INSTALAR REMIND POR PRIMERA VEZ. SOLO PARA PERSONAS SIN HIJOS MAYORES EN EL CENTRO.

**1° DESCARGAR APP REMIND** 

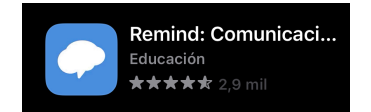

2° PONER TU CORREO ELECTRÓNICO Y LA CONTRASEÑA DE TU CORREO ELECTRONICO EN LA SIGUIENTE PANTALLA

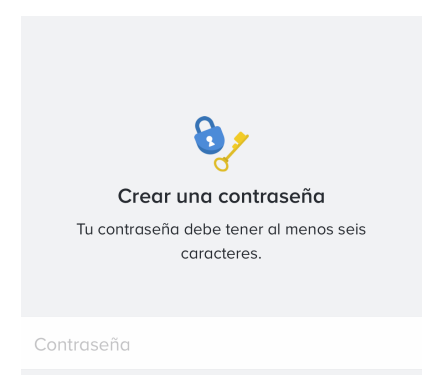

## 3° ACEPTA LAS CONDICIONES

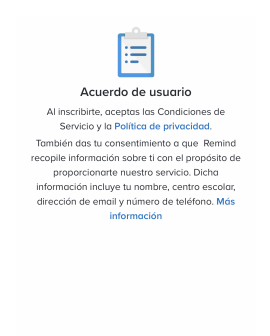

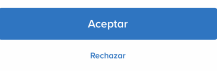

## 4° DAR A SOY PADRE

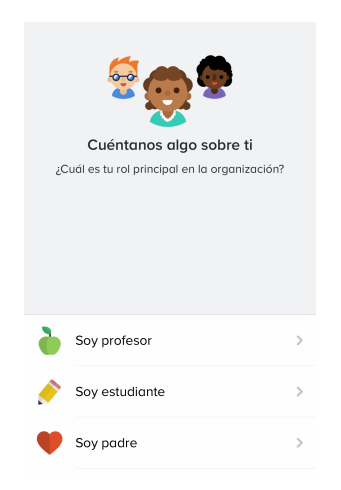

5° PONER EL NOMBRE DEL ALUMNO (NO EL DEL PADRE) EJEMPLO JIMENEZ LÓPEZ MANUEL, EN EL CASO DE QUE TENGA QUE PONER A VARIOS NIÑOS POR MATRICULAR A DOS A LA VEZ PONER EL NOMBRE DE LOS DOS. (JIMENEZ LOPEZ MANUEL Y CRISTINA)

6° METER EL CODIGO @i3pradillo por ejemplo.

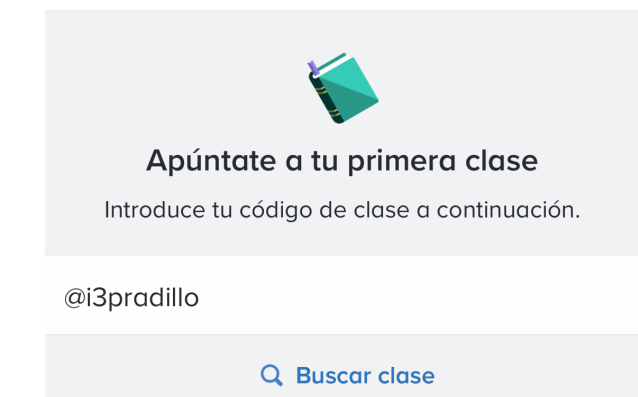

7° Hay dos pantallas siguientes que te crea las notificaciones. hay que pinchar en crear notificaciones para que se activen

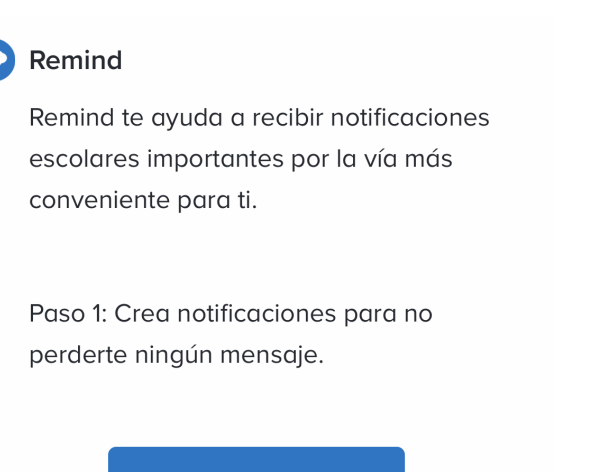

Crear notificaciones

8° En la siguiente pantalla ya tiene que salir el grupo al que se ha inscrito y poder ver al menos el icono del pradillo y a la tutora.